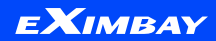

# Cafe24 'Eximbay\_Global' APP 가이드

2023.10 ver

<u>www.eximbay.com</u>

© EXIMBAY

### 'Eximbay\_Global' APP 가이드

| 01      | 02                    |
|---------|-----------------------|
| Eximbay | Eximbay_Global APP 설치 |
| Eximbay | 앱 설치 경로               |
| 결제수단 안내 | APP 설치                |
|         | 청약                    |
|         | 결제수단 설정               |

| <mark>03</mark> | <mark>04</mark> | <mark>05</mark> |
|-----------------|-----------------|-----------------|
| 앱관리하기           | 구비서류 및 계약       | 유의사항            |
| 앱관리하기 이용방법      |                 |                 |

# 01 Eximbay 소개

Eximbay 및 제공 결제 수단 안내

1. Eximbay 소개

#### 국내 최초 해외결제서비스 론칭, 글로벌 결제 국내 시장점유율 1위

#### 전세계 고객을 당신 앞으로 가져옵니다.

결제시스템 사용이 어려우신가요? 엑심베이 모듈을 통해 모든 결제 시스템을 한번에 사용하세요. 쉽고, 편리한 결제서비스 환경을 만들어 드립니다.

#### **엑심베이는 전세계 수백만 명의 고객을** 하나로 잇는 역할의 그 '시작'입니다. 미국, 유럽, 중국, 일본, 동남아까지 다양한 글로벌 마켓 플레이스 국내 셀러의

비즈니스 확장을 위한 안전결제를 지원합니다.

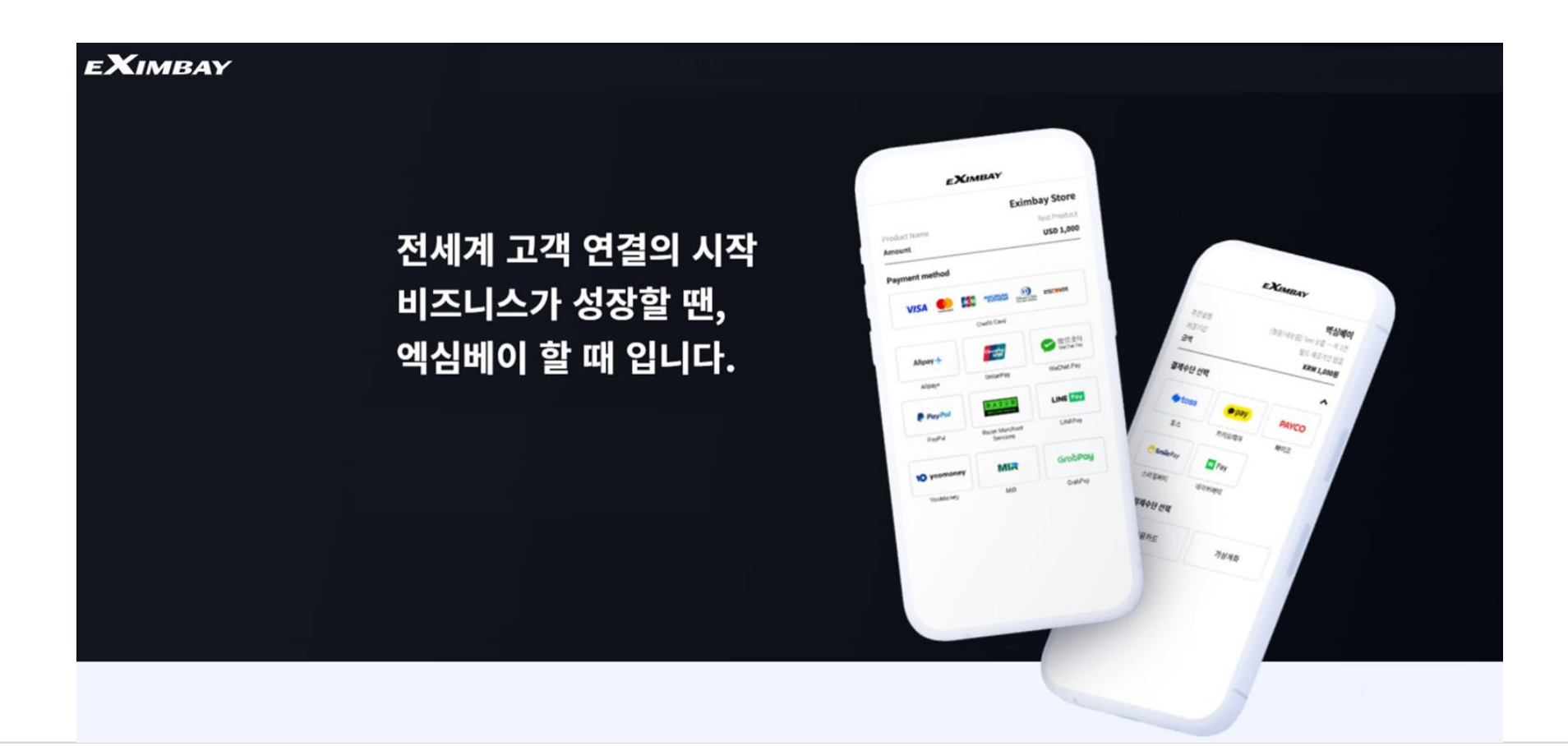

EXIMBAY

1. Eximbay 소개

#### 전세계 172개국 해외 고객이 이용하는 엑심베이 편안하고 안전하게 엑심베이를 시작하세요.

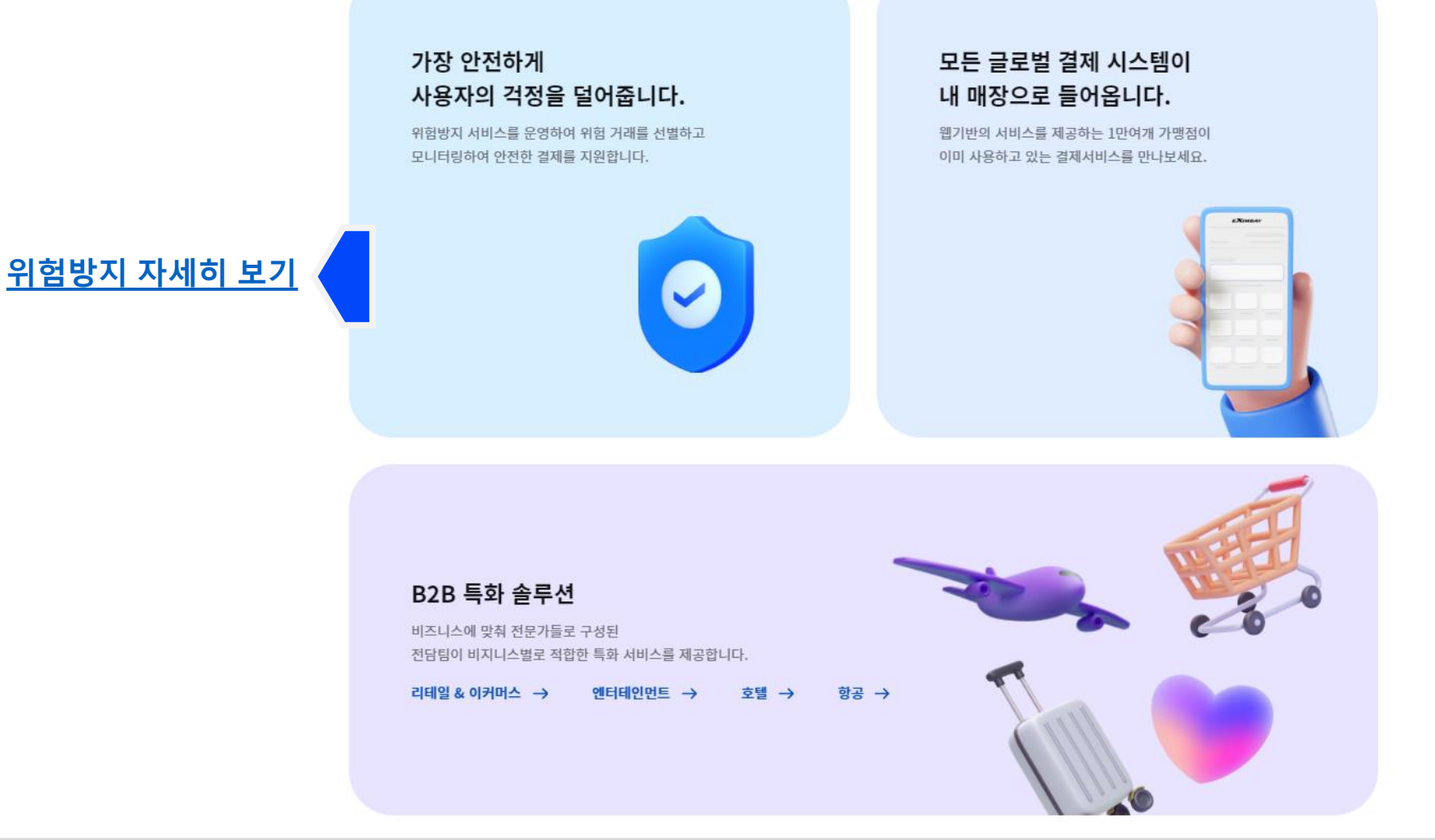

1. Eximbay 소개

#### Cafe24 EC호스팅 회원에게 제공되는 결제수단

#### (1) 일반정산

- 해외 신용 카드 VISA, MasterCard, JCB, AMEX, UnionPay
- 해외 간편 결제

**PayPal** (글로벌 월렛)

#### AliPay+

(중국(CN), 홍콩(HK), 인도네시아(DANA), 필리핀(Gcash), 말레이시아(TNG))

Wechat (중국)

#### 일본 편의점 은행결제

(\*단 일본 편의점 은행결제는 법인사업자만 이용이 가능합니다)

#### (2) 우리은행 SAFE 자금 정산

- 해외 신용 카드 VISA, MasterCard, JCB, AMEX, UnionPay
- 해외 간편 결제
   PayPal (글로벌 월렛)
   AliPay (중국)
   일본 편의점 은행결제

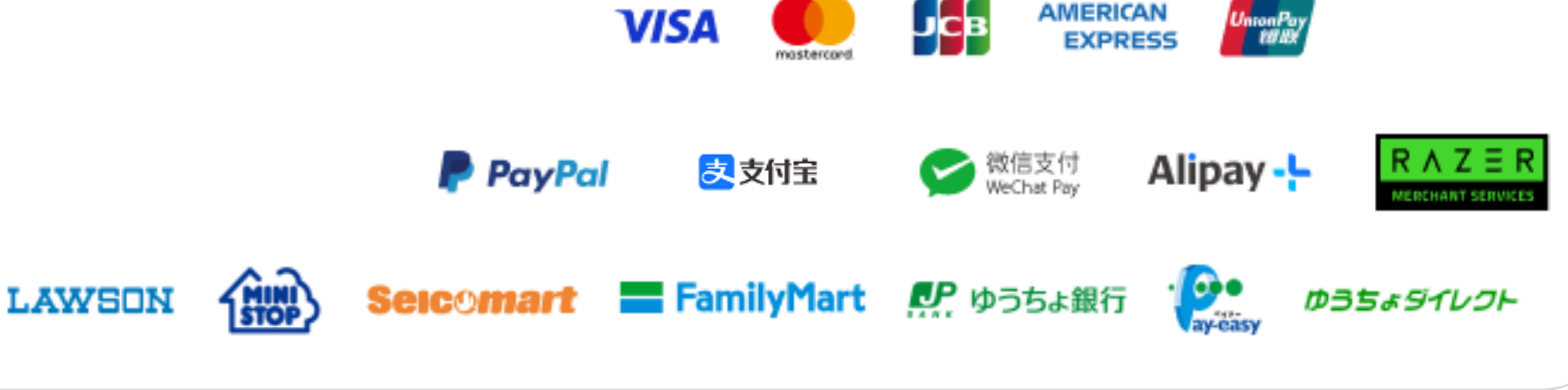

## <mark>02</mark> 'Eximbay\_Global' APP 설치

APP 설치 및 설정 가이드

1. APP 설치 경로

#### (1) Cafe24 관리자 페이지 '부가서비스'에서 설치 or 앱스토어 링크 접속 설치

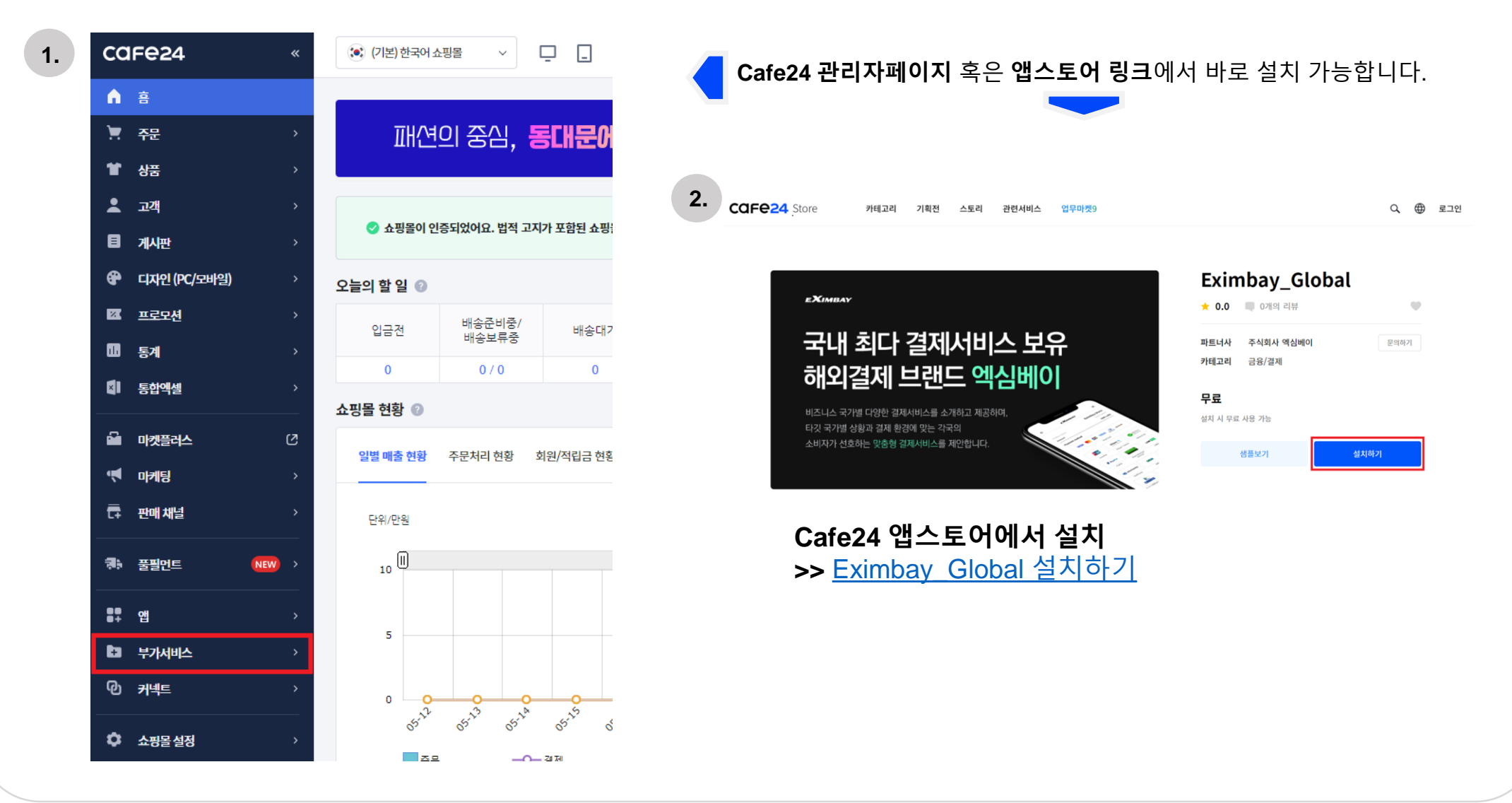

## 2. Cafe24 관리자 페이지 APP 설치

Cafe24 관리자페이지 > 부가서비스 > 기본 운영 서비스 > 해외결제(PG)

#### (1) Cafe24 관리자 페이지 설치 방법 : '부가서비스 > 기본 운영 서비스 > 해외결제(PG)' 선택

| ca           | Fe24         | «     | (기본) 한국어 쇼      | .핑몰 ~ [                           | ⊒ □                        |
|--------------|--------------|-------|-----------------|-----------------------------------|----------------------------|
| Â            | ė            |       |                 |                                   |                            |
| Ħ            | 주문           | >     | 패션              | 의 중심, <b>동</b>                    | FH 문어                      |
| ¥            | 상품           | >     |                 |                                   |                            |
| :            | 고객           | >     |                 |                                   |                            |
| 8            | 게시판          | >     | ♥ 쇼핑놀이 인종       | 승되었어요. 입적 고시                      | 가 포함된 쇼핑                   |
| •            | 디자인 (PC/모바일) | >     | 오늘의 할 일 💿       |                                   |                            |
| X            | 프로모션         | >     | 입금전             | 배송준비중/                            | 배송대기                       |
|              | 통계           | >     | 0               | 배응모듀중                             | 0                          |
| ×            | 통합엑셀         | >     | 스피몬 혀하 💿        | 070                               |                            |
| -            | 마켓플러스        | Ø     | 요성을 연왕 🔮        |                                   |                            |
| ,            | 마케팅          | >     | 일별 매출 현황        | 주문처리 현황 호                         | 원/적립금 현홍                   |
| Ē            | 판매 채널        | >     | 단위/만원           |                                   |                            |
| 7 <b>.</b> } | 풀필먼트         | NEW > | 10              |                                   |                            |
| 84           | 앱            | >     | -               |                                   |                            |
| •            | 부가서비스        | >     | 5               |                                   |                            |
| ወ            | 커넥트          | >     | 0 0             | 0 0                               |                            |
| ٥            | 쇼핑몰설정        | >     | 5 <sup>51</sup> | 65 <sup>11</sup> 65 <sup>11</sup> | ঠ <sup>ি</sup> ওঁ<br>শ্রমা |

| car        | -e24 «         | (기본) 한국어 쇼핑몰 ∨ □ _                                                                        |
|------------|----------------|-------------------------------------------------------------------------------------------|
| A          | < 부가서비스        | 배송/물류                                                                                     |
| Ħ          | 기본 운영 서비스      |                                                                                           |
| Ŧ          | 카페24 서비스       |                                                                                           |
| *          | 고객/마케팅 서비스     | 글로박스 택배연동<br>화주와 물류창고의 최적의 매칭을 통하여 고 배송 대기중인 상품의 주문서를 택배사 시스                              |
|            | 관리 지원 서비스      | 객사가 만족할 만한 결과를 드리는 물류대행         템과 연동하여 배송 업무를 간편하게 처리할           매칭 서비스         수 있는 서비스 |
| <b>e</b>   |                |                                                                                           |
| Ø          | 카페24페이먼츠(PG) ~ |                                                                                           |
|            |                | 7 = #                                                                                     |
|            |                |                                                                                           |
|            |                |                                                                                           |
|            |                | 해외몰 제작 해외결제(PG)                                                                           |
| =          |                | 국내 디자인과 동일한 해외 쇼핑몰을 제작해 해외 고객들이 현지화된 글로벌 온라인 결제                                           |
| <b>-</b>   |                | 드리는 서비스 시스템을 통해 안전한 결세를 할 수 있는 서<br>비스                                                    |
|            |                |                                                                                           |
|            |                |                                                                                           |
|            |                |                                                                                           |
| •          |                | 해외배송서비스 우체국 EMS<br>복장하고 까다로운 저자상거래 해외배송작업 운체국 FMS일반/계약 고객으로 등록하면 해                        |
| <u>ل</u> ع |                | 을 보다 쉽게 사용하실 수 있도록, 패스트박 외 고객에게도 주문, 판매, 배송이 가능한 서 비스                                     |
| \$         |                |                                                                                           |

## 2. Cafe24 관리자 페이지 APP 설치

Cafe24 관리자페이지 > 부가서비스 > 기본 운영 서비스 > 해외결제(PG) > 서비스 안내 > 엑심베이

#### (2) 서비스 안내 > '엑심베이' 클릭 > 하단의 '앱 설치하기' 클릭

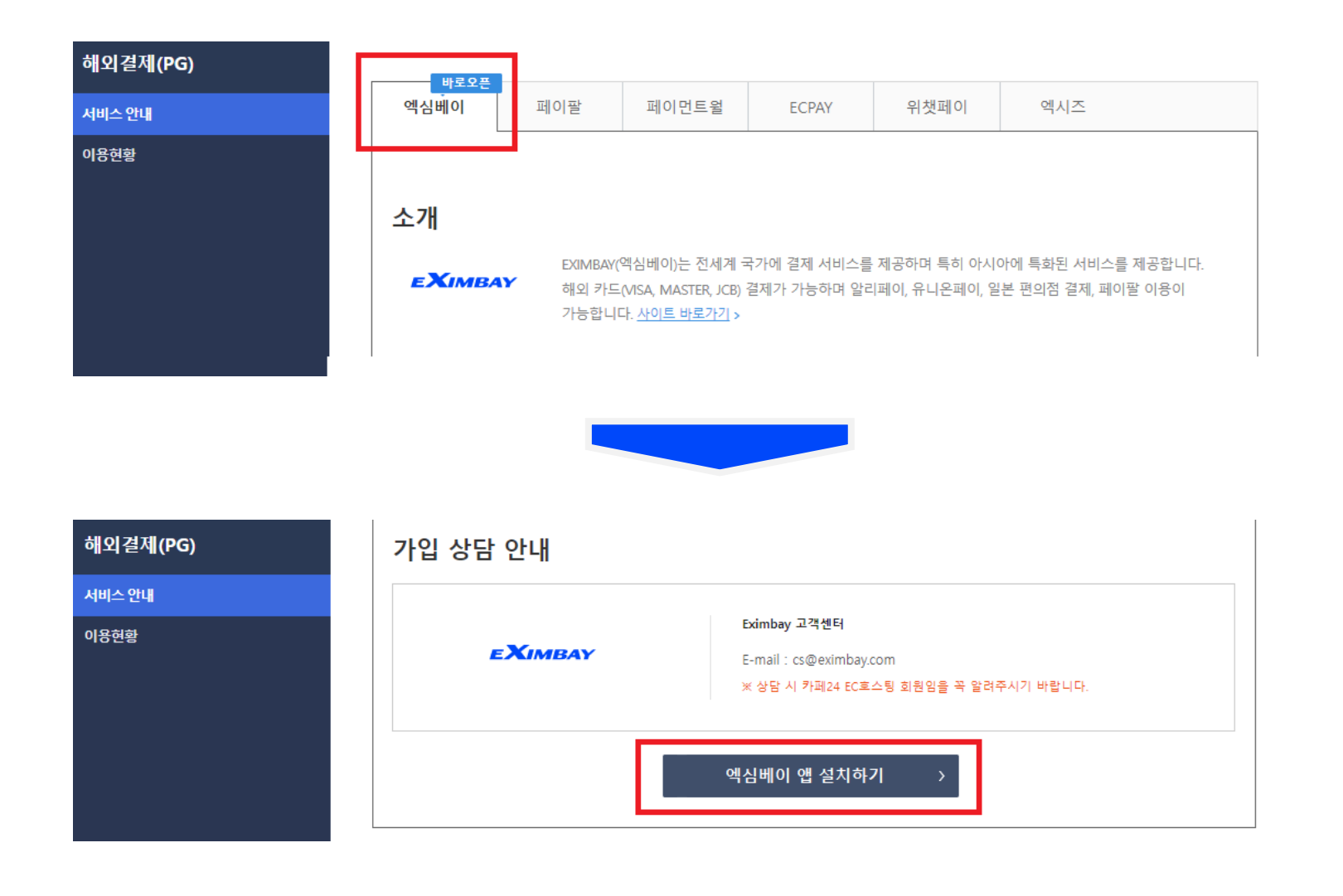

# 3. Eximbay\_Global APP 청약 'Eximbay\_Global' APP 설치 > APP 권한 접근 동의

#### (1) APP 권한 접근 동의

|                                      | Eximbay                                             | _Global            |                                |                  |
|--------------------------------------|-----------------------------------------------------|--------------------|--------------------------------|------------------|
| EAIMBAY                              | 해당 앱이 제공                                            | _<br>하는 기능을 사용하기 위 | 해서는 앱이 다음 권한에 접근               | 근할 수 있도록 동의해 주세요 |
| API 사용                               | 권한                                                  |                    |                                | <u>상세정보열</u> ;   |
| (신규) 성<br>(신규) 주<br>(신규) 성<br>(신규) 양 | 상품 : 읽기권한<br>동문 : 읽기+쓰기<br>상점 : 읽기+쓰기<br>행 · 인기+쓰기권 | 변한<br>변한<br>1-     |                                |                  |
| 실시간 정                                | 성보제공 권한                                             |                    |                                | <u>상세정보열</u> :   |
| (신규) 성<br>(신규) 공<br>1. 앱 : 읽         | 상점 : 읽기권한<br>등급사 정보 : 읽기<br> 기권한                    | 권한                 |                                |                  |
| 이용동의                                 |                                                     |                    |                                |                  |
| 설치를 하는                               | 앱이 제공하는 기능                                          | 을 사용하려면 쇼핑몰의 정희    | <sup>년</sup> 에 접근할 수 있도록 앱에 접근 | 권한을 부여해야 합니다.    |
| 앱의 접근권형<br>바랍니다.                     | 한에 대해 동의하게                                          | 되면, 아래와 같은 권한이 발   | 생합니다. 동의하기 전에 아래 나             | 용을 주의깊게 읽어보시기    |
|                                      |                                                     | 동의안함               | 동의함                            |                  |
|                                      |                                                     |                    |                                | _                |

#### 3. Eximbay\_Global APP 청약 'Eximbay\_Global' APP 설치 > 결제 서비스 신청 > 제공 조건 및 약관 동의

#### (2) 결제 서비스 신청\_제공 조건 및 약관 동의

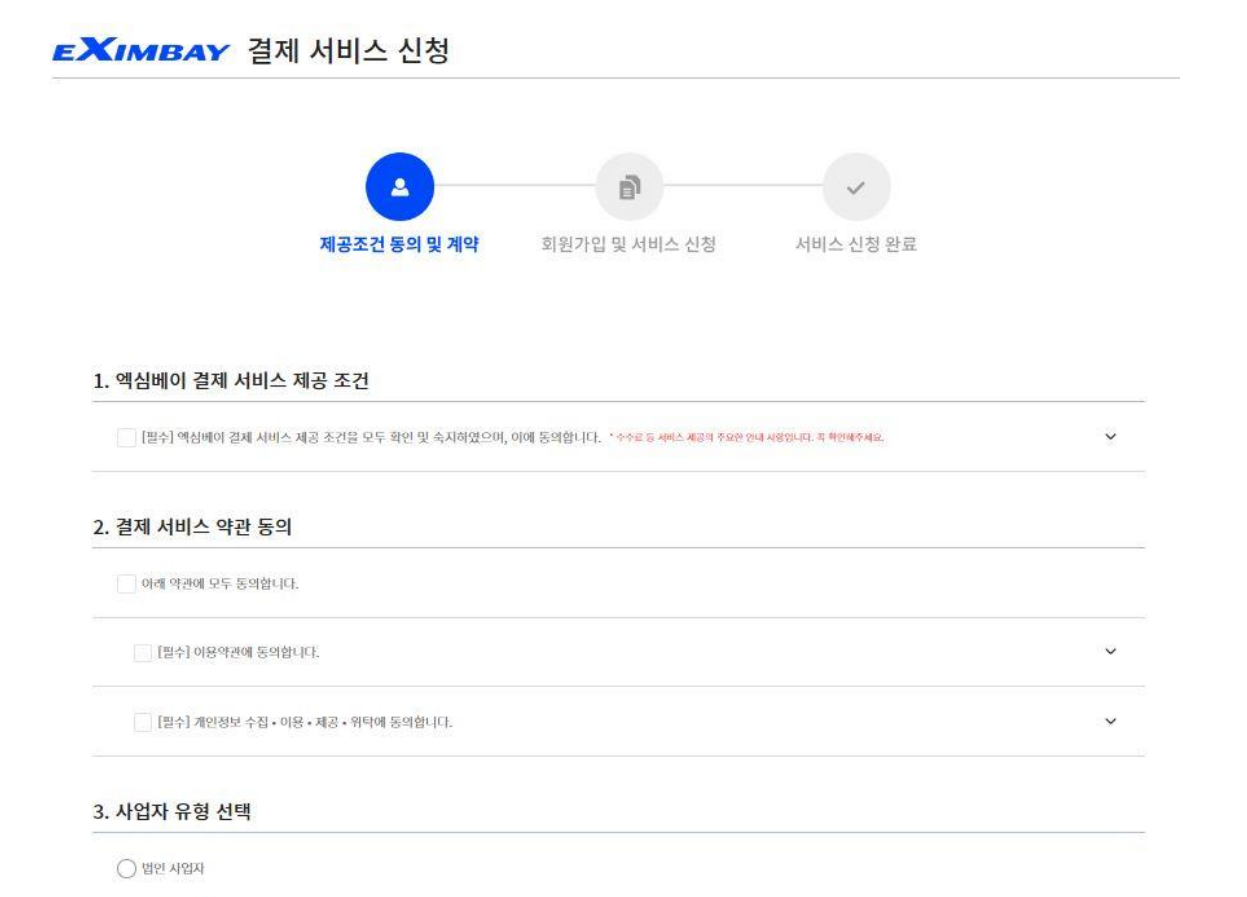

🔿 개인 사업자

#### 3. Eximbay\_Global APP 정약 'Eximbay\_Global' APP 설치 > 결제 서비스 신청 > 회원가입 및 서비스 신청

#### (3) 결제 서비스 신청\_회원가입 및 서비스 신청 1

#### **EXIMBAY** 결제 서비스 신청

Shop 4

72.cafe24.com/shop4

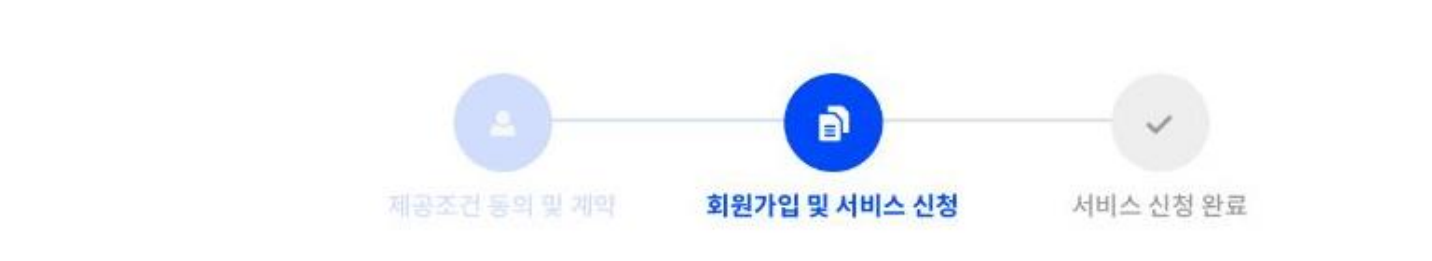

# 1. 쇼핑몰 정보 Shop ID h 2 별티 쇼핑몰 \* 홍국 위영에(cMY)는 미국 SPRIUSD/SE 중권 후 원제대으로, 함께 용제용 USDE YR권에서꾼 관련도입니다. 사이트 주소 결제통화 국가 Shop 2 Im 12.cafe24.com/lebop2 USD em\_US Shop 3 im 72.cafe24.com/lebop3 USD zh\_GN

JEY.

ja JP

Shop ID
멀티 쇼핑몰
글로벌 몰에서만 설치 가능
결제통화 확인 가능

# 3. Eximbay\_Global APP 정약 'Eximbay\_Global' APP 설치 > 결제 서비스 신청 > 회원가입 및 서비스 신청

#### (3) 결제 서비스 신청\_회원가입 및 서비스 신청 2

\_\_\_\_\_

| . 사업사 상모 ㆍ            | 모든 항복은 필수 기재 사항입니다.                    |                                      |                                  |
|-----------------------|----------------------------------------|--------------------------------------|----------------------------------|
| 사업자등록증                | 파일 찾기 * 영문명 피                          | 일만 업로드 가능합니다.                        |                                  |
| 회사명(상호명)              | 대표자명                                   |                                      | • 사업사 성보 기입                      |
| 사이트명(영문)              | ाम्मर १                                | 배년월일                                 | - 모든 항목은 필수 기재 사항                |
| 비어지도라바수               | *8Ard                                  | 입역                                   | - '파일 찾기' 클릭 후 사업자등록증 업력         |
| 사업사용폭면호               | * - 제외한 숫자만 압력해주세요.                    |                                      | - '주소 검색' 클릭 후 주소 기입             |
| 사업장 주소지               | 주소 검색 영문 주소                            | ٤٨                                   | *여므 조소지느 자도 인려되니다                |
|                       |                                        |                                      | 승만 구조지는 지승 법구법되다.                |
|                       |                                        |                                      |                                  |
|                       |                                        |                                      | • 담당자 이메일로 심사 관련 및 주요 사          |
| 담당자명                  | 담당자 취                                  | · 예심베이 어드만 로그인 시 인증을 위해 사용됩니다. (- 제외 | 행이 안내됩니다. 정확하게 입력해               |
|                       |                                        | 리 숫자)                                | 조시기 바라니다                         |
| 담당자 이메일               | * 심사 관련 중요한 안내 메일이 발송됩니다. 정확하게 입력해주세요. |                                      |                                  |
| 판매상품                  | 객단가                                    | KRW 기존으로 입력해주세요                      | • 엄청자 유대신와민오는 Eximpay            |
| 월 예상블륨                | KRW 기준으로 입력해주세요                        |                                      | 관리사페이시 로그인 시, 2자 OTP             |
|                       |                                        |                                      | 인증을 위해 필요한 정보입니다.                |
| 정산 방식                 |                                        |                                      | 정확하게 입력해 주시기 바랍니다.               |
| 이바지사(Evimbay 저        | (AJ)                                   |                                      |                                  |
| 우리은행 SAFE 자금 장        | - 57<br>정산 * 우리은행 계좌로만 정산받을 수 있습니다.    |                                      | • <u>일반정산과 우리은행 SAFE 자금 정산</u> 의 |
|                       |                                        |                                      | <u>차이점</u>                       |
| 산받을 계좌 정보             |                                        |                                      |                                  |
| 행명 *                  | 우리은행 		 예금주 *                          |                                      |                                  |
| -<br>-<br>-<br>-<br>- |                                        |                                      |                                  |
|                       |                                        |                                      |                                  |

#### 3. Eximbay\_Global APP 청약 'Eximbay\_Global' APP 설치 > 결제 서비스 신청 > 회원가입 및 서비스 신청

(3) 결제 서비스 신청\_회원가입 및 서비스 신청 3

| 4. 결제수단 확인                                                                   | 4. 결제수단 확인                                                                 |
|------------------------------------------------------------------------------|----------------------------------------------------------------------------|
| 해외 신용카드 * 서비스 가입 후 자동 설정되며, 바로 이용 가능합니다.                                     | 해외 신용카드 ㆍ서비스 가입 후 자동 현정대며, 비교 여용 가능합니다.                                    |
|                                                                              |                                                                            |
| 해외 간편결제(올인원 서비스) * 각 결제사 심사 완료 후 이용 가능하며, '1:1 문의하기' 를 통해 올인원서비스 신청 접수 바랍니다. | 해외 간편결제(을인원 서비스) · 파 관제사 쉽지 만료 후 이용 가능하며, '다 문역하기' 등 통해 유인원세비스 신청 함수 바랍니다. |
| PayPai PayPal(글로벌)                                                           | <b>₽ PayPal</b> PayPal(글로벌)                                                |
| LAWSON (加) Selcomart I FamilyMart 県 ゆうちょ銀行 ( ゆうちょ なっ ひうちょ タイレクト 편의점・은행결제(일본) | LAWBON ( Sescomant = FamilyMart M 바카카#하다 @ #카카#하다 한 바카카#하다 편의점 • 은행결제(일본)  |
| 📀 <sup>被信支付</sup> Wechat(중국)                                                 | <mark>民</mark> 支付完 Alipay(중국)                                              |
| Alipay 整支付宝 Аlipayнк Сорала @ GCosh 🔤 Alipay Plus                            | 다음                                                                         |
|                                                                              |                                                                            |
| • 일반정산(Eximbay정산)<br>일반정산의 경우 올인원 서비스 신청 시 총 4개의 간편 결제                       | • 우리은행 SAFE 자금 정산<br>우리은행 Safe 자금 정산이 경우 옥이워 서비스 신청 시 총 3개이                |

간편 결제 서비스 이용이 가능합니다.

(PayPal, 일본편의점/은행결제, Alipay)

서비스 이용이 가능합니다.

(PayPal, 일본편의점/은행결제, Wechat, Alipay+) \*단 일본 편의점 은행결제는 법인사업자만 이용이 가능합니다.

EXIMBAY

#### 3. Eximbay\_Global APP 청약 'Eximbay\_Global' APP 설치 > 결제 서비스 신청 > 서비스 신청 완료

(4) 결제 서비스 신청\_초기 비용(가입비) 결제

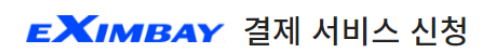

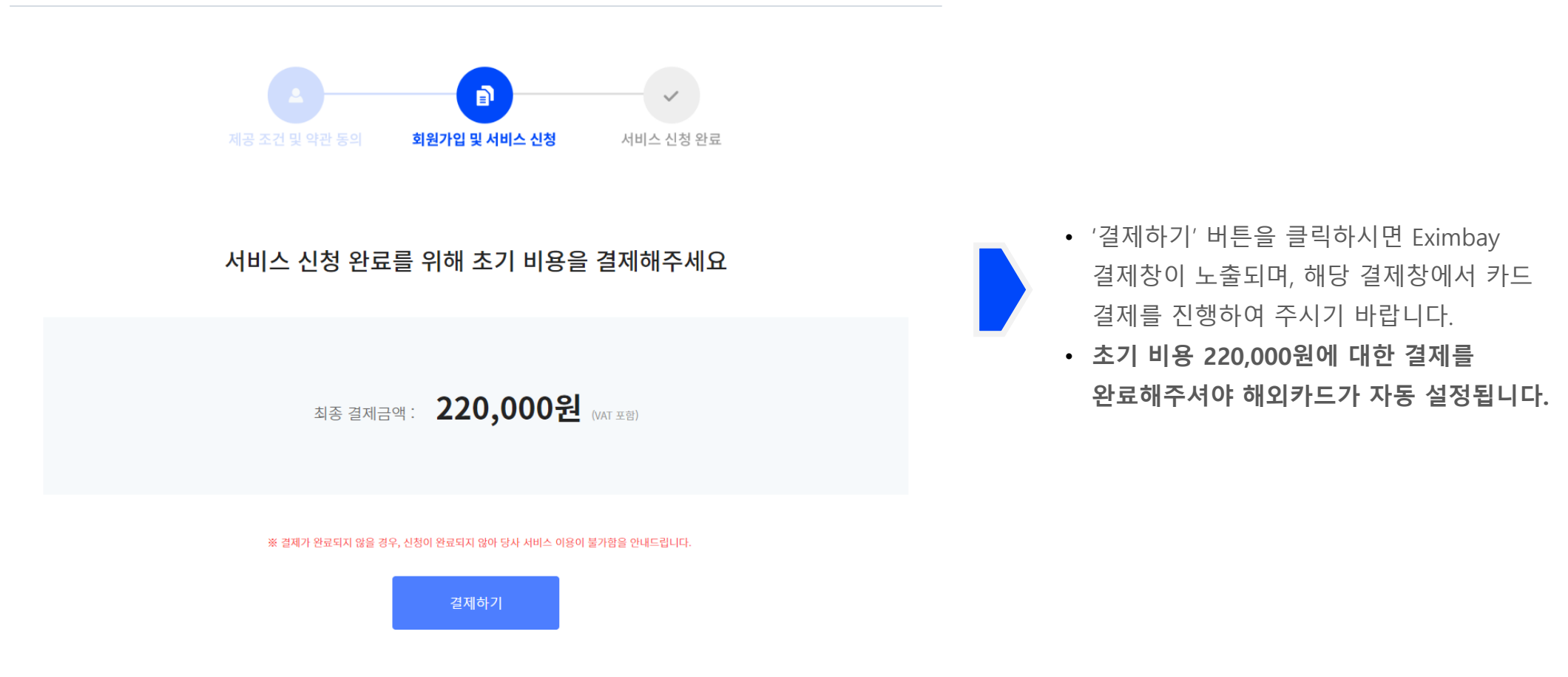

# 3. Eximbay\_Global APP 청약 'Eximbay\_Global' APP 설치 > 결제 서비스 신청 > 서비스 신청 완료

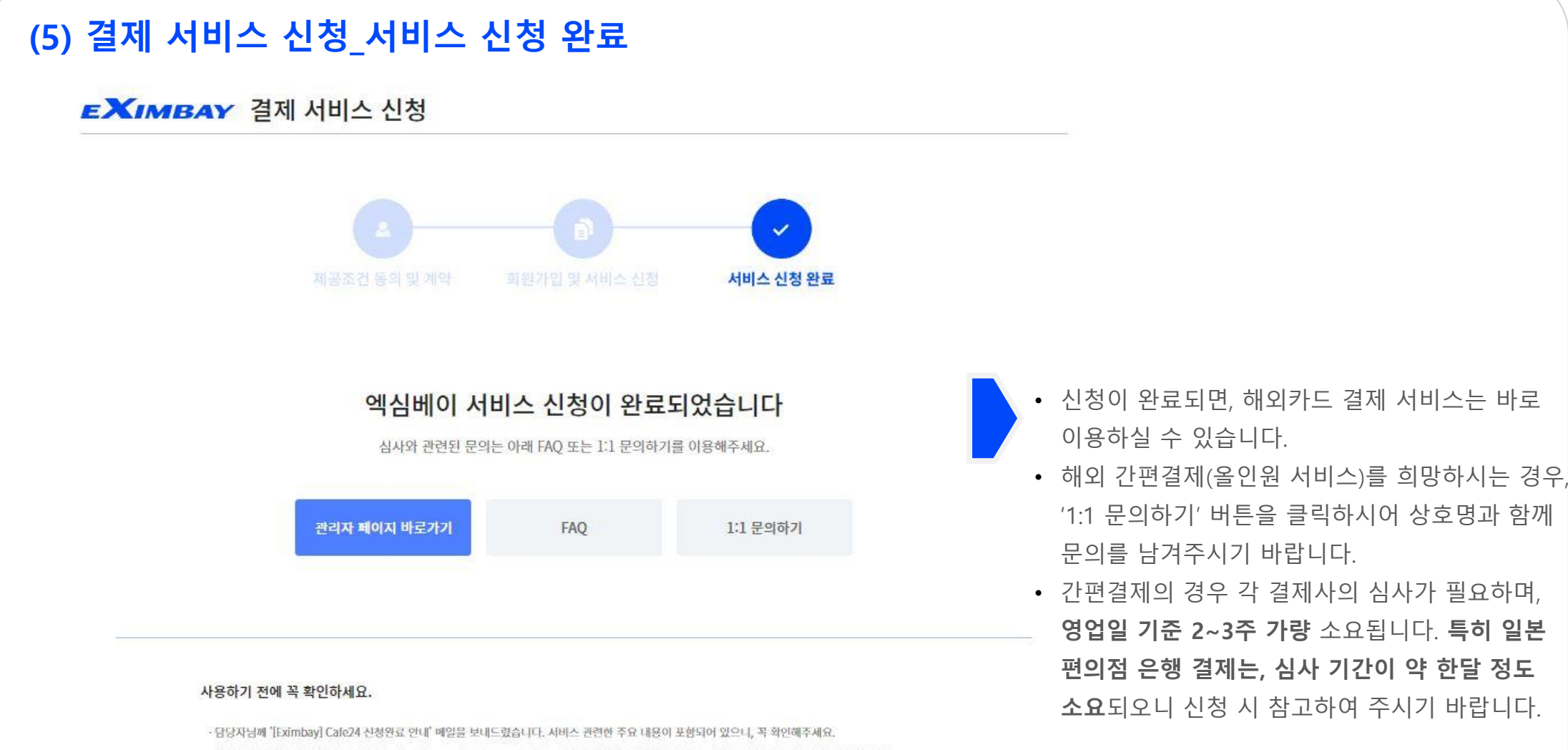

·해당 메일 내 "구버서류" 리스트를 참고하시어 cs@eximbay.com로 접수 부탁 드립니다. 구버서류 미 접수 시에는 정선대금이 보류될 예정입니다.

·해외 간편결제(올인원서비스)를 희망하시는 경우, 1:1 문의로 신청 바랍니다.

· Cafe24 어드민페이지 '앱 > 마이앱 > Eximbay 앱 관리하기'에서 내 정보를 확인할 수 있습니다.

EXIMBAY

#### 4. 결제수단 설정 Cafe24 관리자페이지 > 쇼핑몰 설정 > 결제설정 > 글로벌 몰 전환 > 결제 방식 설정

| (1)      | 결제 방식 설정        | y          |             |                            |
|----------|-----------------|------------|-------------|----------------------------|
| ca       | F <b>e</b> 24 « | € 9 30 × □ | _           | • 글로벌 몰에서만 설정 및 결제수단 노출 가능 |
| n.       | < 쇼핑몰설정         | 경제 서저      |             | • 연곡이 물는 글장 물기             |
| <b>H</b> | 주문 설정           | 211 23     |             |                            |
|          | 상품 설정           | 결제 정책 설정   |             |                            |
| *        | 고객설정            |            | 결제 방식 설정    |                            |
| 8        | 게시판 설정          |            | 무통장입금 계좌 설정 |                            |
| œ        | 사이트 설정          |            | 결제 수수료 관리   |                            |
| EX       | 프로모션 설정         |            |             |                            |
| •        |                 |            |             |                            |
| Ø        | 기본설정            | 매출 증빙 서비스  | 세금계산서 발행 설정 |                            |
| -        | 결제설정            |            | 혀그영스주 반해 성정 |                            |
|          | 배송 설정           |            | 200102820   |                            |
| <b>a</b> | 운영자 설정          |            |             |                            |
| _        | 채널설정            |            |             |                            |
|          | 실성 선체보기         |            |             |                            |
| 87       |                 |            |             |                            |
| 6        |                 |            |             |                            |
| ტ        |                 |            |             |                            |
|          |                 |            |             |                            |
|          |                 |            |             |                            |

#### 4. 결제수단 설정 Cafe24 관리자페이지 > 쇼핑몰 설정 > 결제설정 > 글로벌 몰 전환 > 결제 방식 설정

#### (2) 결제수단 확인 및 로고 아이콘 노출

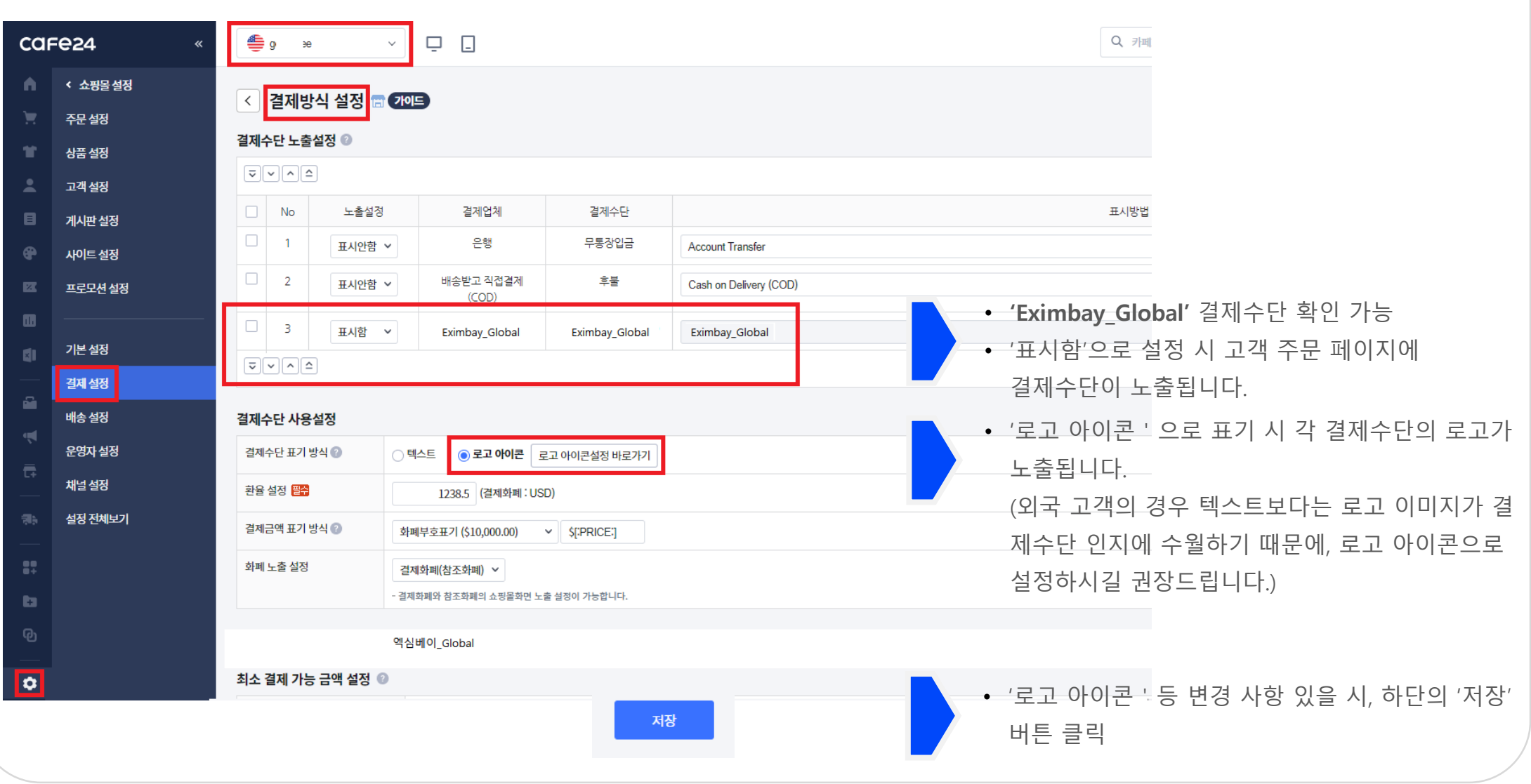

EXIMBAY

# <mark>03</mark> 앱 관리하기

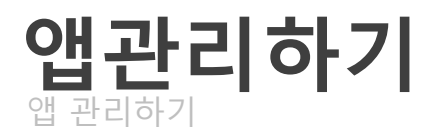

#### 1. Cafe24 관리자 페이지 > '앱' 클릭

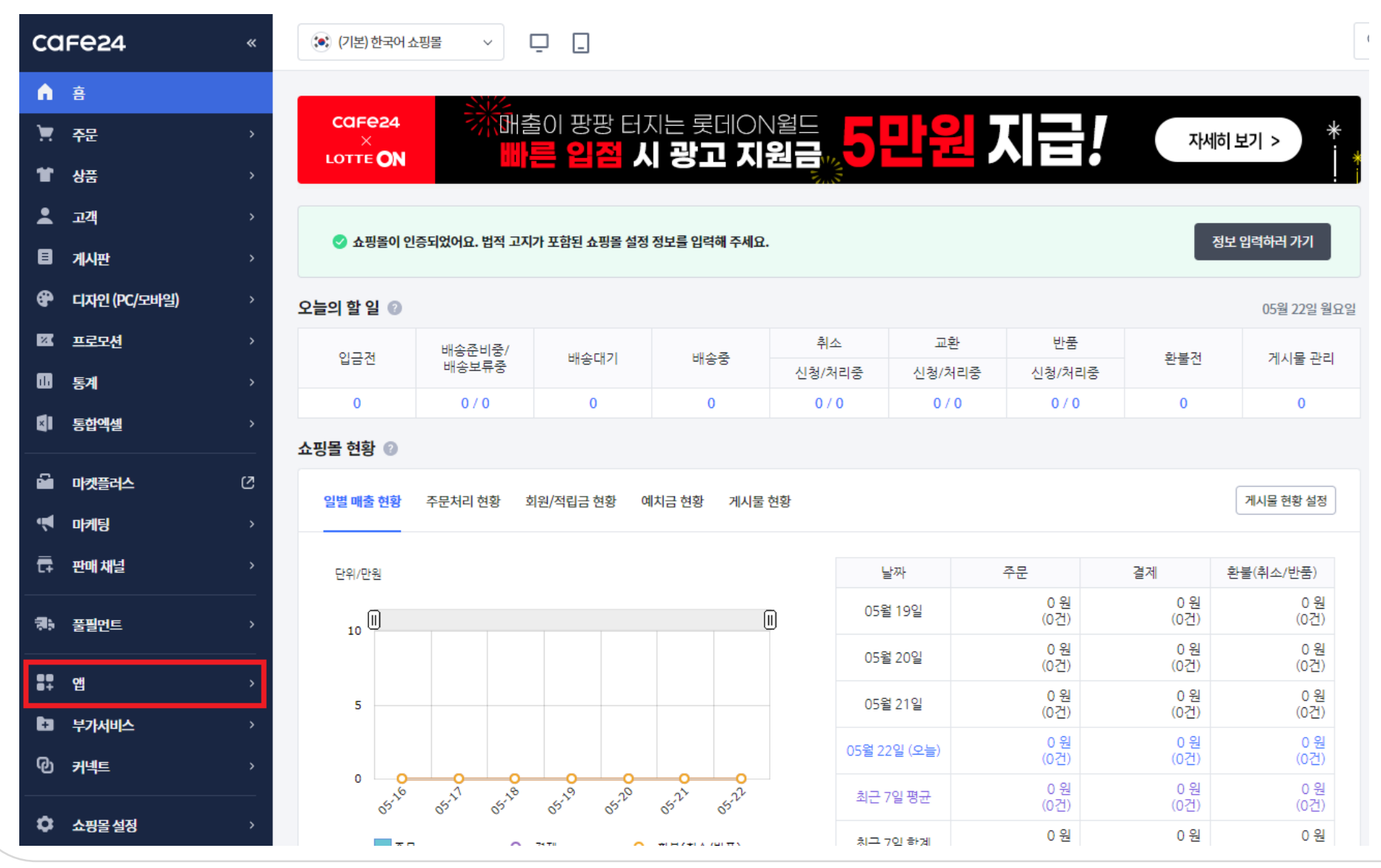

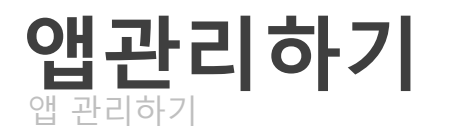

#### 2. Cafe24 관리자 페이지 > '앱' > '마이앱' > Eximbay\_Global '관리하기' 클릭

| car      | = <b>e</b> 24 « | 🤹 ga 🗸 🗸 🗖                                                                                        |
|----------|-----------------|---------------------------------------------------------------------------------------------------|
| <b>n</b> | < 앱             | UFOT 64                                                                                           |
| Ħ        | 마이 앱            |                                                                                                   |
| ¥.       | 구매 내역           | 차용바무치셔! LO2 ····                                                                                  |
| •        | 할인/혜택           | 지금 8군아껐니요:                                                                                        |
| ٨        |                 | ✓ 앱 탐색하기 앱으로 쇼핑몰 기능을 확장하는 카페24 앱스토어를 소개합니다.                                                       |
| <b>e</b> |                 | ● 앱 설치하기     앱스토어를 함께 둘러 볼까요? 전문가 도움없이 배너 디자인이 가능한       ● 케페24 무료앱 에디봇배너를 검색해보세요.   CCFC24 Store |
| Ø        |                 | ✓ 이용하기                                                                                            |
|          |                 | 앱스토어                                                                                              |
| ×        |                 |                                                                                                   |
|          |                 | 설치하 앱 앱스토어 바로가기                                                                                   |
| <b>.</b> |                 |                                                                                                   |
| Ì        |                 | [총 17개] 검색결과 17개 Q. 패키지앱만 보기 설치 최신순 ·                                                             |
|          |                 | <mark>사용중(14)</mark> 만료(0) 삭제(3)                                                                  |
|          |                 |                                                                                                   |
| ::       |                 | Eximbay_Global ☆ ··· KB매출더하기론(1833-6150) ☆ ···                                                    |
| b        |                 |                                                                                                   |
| ტ        |                 | 관리하기 관리하기                                                                                         |
|          |                 |                                                                                                   |

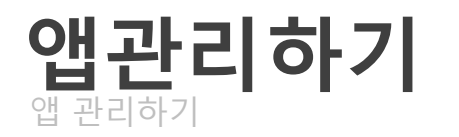

#### 3. 앱관리하기 화면 1

#### EXIMBAY

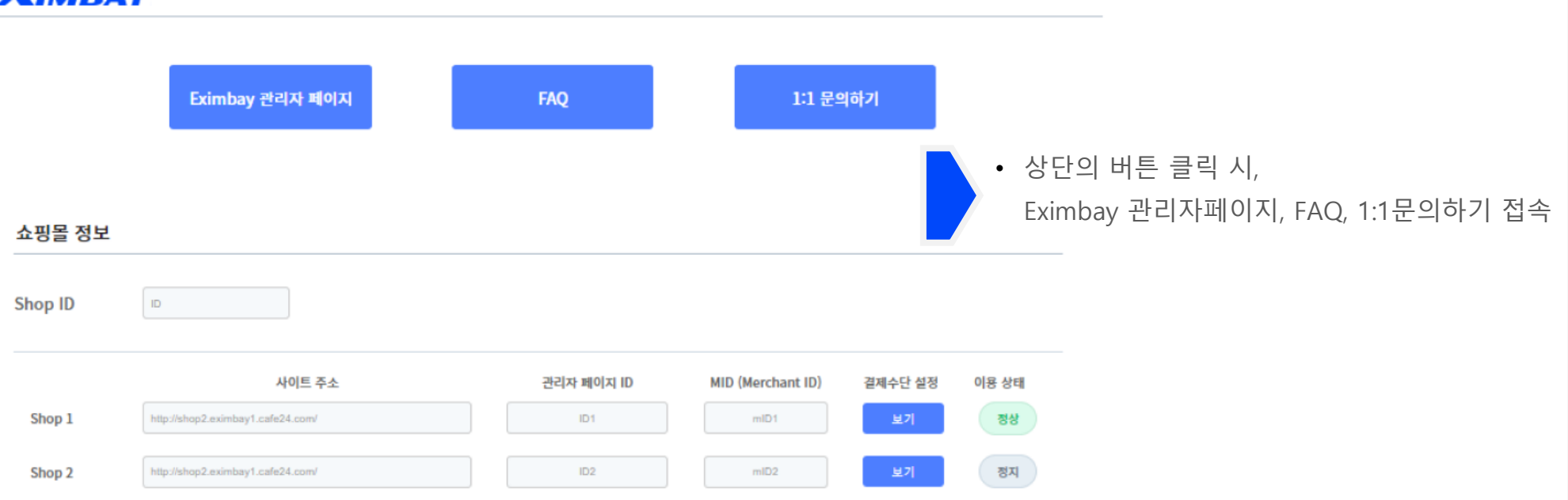

#### 서비스 이용 전에 꼭 확인하세요.

가업과 동시에 볼 별로 각각 Eximbay 관리자페이지 ID가 자동 부여됩니다.
Eximbay 관리자 페이지 최초 접속 시, '비밀번호 찾기'로 비밀번호를 변경한 뒤 서비스를 이용해주세요.
Eximbay 관리자페이지를 통해 거래내역 및 정산내역, 세금계산서 발행 정보 등을 조회하실 수 있습니다.
해외 간편 결제 서비스 이용을 희망하시는 경우, 상단의 1:1 문의하기로 MID(Merchant ID)와 함께 접수 바랍니다.
사업자 정보 및 담당자 정보 변경은 상단의 1:1 문의하기로 MID(Merchant ID)와 함께 접수 바랍니다.
추후 멀티몰 추가시, 자동으로 Eximbay 글로벌카드 서비스가 설정됩니다.

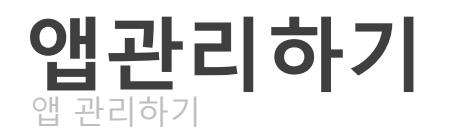

계산서 발행내역 등의 확인이 가능합니다.

| <b>3. 앱관리하기 화면 2</b><br>• 관리자 페이지 ID 및 |                                  |                  | <b>)</b><br>bay 아이디) 및 MID는 | APP 설치와 동시에 자     | 동 생성됩니다    |           |
|----------------------------------------|----------------------------------|------------------|-----------------------------|-------------------|------------|-----------|
| 쇼핑몰 정보                                 |                                  | • 멀티몰(글로벌몰)이 추   | 가되는 경우, 자동으로                | 관리자페이지ID와 MIE     | )가 추가 생성됩  | 팈니다.      |
| Shop ID                                | D                                |                  |                             |                   |            |           |
|                                        | 사이트                              | 주소               | 관리자 페이지 ID                  | MID (Merchant ID) | 결제수단 설정    | 이용 상태     |
| Shop 1                                 | http://shop2.eximbay1.cafe24.com | d .              | ID1                         | mID1              | 보기         | 정상        |
| Shop 2                                 | http://shop2.eximbay1.cafe24.com | 1                | ID2                         | mID2              | 보기         | 정지        |
|                                        |                                  |                  |                             |                   |            |           |
| 관리                                     | 자 페이지 ID                         |                  | MID (Merch                  | ant ID)           |            |           |
| • <u>Z</u>                             | t 멀티몰 별로 Eximbay 관리              | 리자 아이디가 생성됩니다    | • 각 멀티몰                     | 별로 Eximbay 고유의 N  | MID가 생성됩니  | 니다.       |
| 히                                      | ㅐ당 아이디는 'Eximbay 관리              | 비자페이지' 로그인 시 필요  | • 결제 시 해                    | 당 MID로 결제가 진행     | 됩니다.       |           |
| с<br>С                                 | 합니다.                             |                  | • 거래 및 기                    | 타 문의 시 '1:1 문의하   | 기'로 MID 정보 | 브를 남겨 주시면 |
| • 초                                    | 티초 로그인은 비밀번호 재실                  | 헐정으로 가능합니다.      | 더욱 빠르.                      | 고 정확한 확인이 가능협     | 핰니다.       |           |
| • Ex                                   | ximbay 관리자페이지에서는                 | = 거래내역, 정산내역, 세금 | ユ<br>コ                      |                   |            |           |

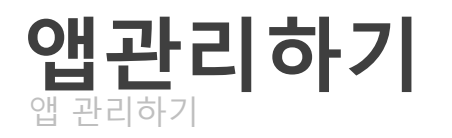

3. 앱관리하기 화면 3

쇼핑몰 정보

| Shop ID | ID                                |            |                   |         |             |
|---------|-----------------------------------|------------|-------------------|---------|-------------|
| Shop 1  | 사이트 주소                            | 관리자 페이지 ID | MID (Merchant ID) | 결제수단 설정 | 이용 상태       |
| Shop 2  | http://shop2.eximbay1.cafe24.com/ | ID2        | mID2              | 보기      | <u>রু</u> ম |

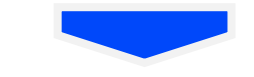

#### 이용 상태

- '정상'인 경우 서비스 이용 가능
- '정지'인 경우 서비스 이용 불가
   재 이용 희망 시, '1:1문의하기'로 접수 요망

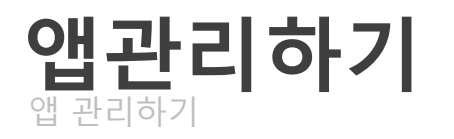

3. 앱관리하기 화면 4

쇼핑몰 정보

| Shop ID | ID                                          |   |            |   |                   |               |             |
|---------|---------------------------------------------|---|------------|---|-------------------|---------------|-------------|
| Shop 1  | 사이트 주소<br>http://shop2.eximbay1.cafe24.com/ | ) | 관리자 페이지 ID | ] | MID (Merchant ID) | 결제수단 설정<br>보기 | 이용 상태<br>정상 |
| Shop 2  | http://shop2.eximbay1.cafe24.com/           |   | ID2        | ] | mID2              | 보기            | 정지          |

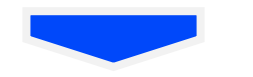

결제수단 설정

• 각 MID에 설정된 결제수단 확인 가능

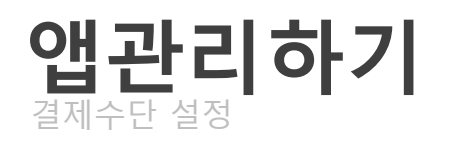

| Хімв    | 4Y                                 |                                                                                   |                                                                  |                                                                           |
|---------|------------------------------------|-----------------------------------------------------------------------------------|------------------------------------------------------------------|---------------------------------------------------------------------------|
|         |                                    |                                                                                   | •                                                                | 각 MID 별 정산방식 확인 가                                                         |
| 결제 수단 설 | 정 결제수단 이용 설정 문의는 1:1문의하기로 접수 바랍니다. |                                                                                   |                                                                  |                                                                           |
|         | 사이트 주소                             | 관리자 페이지 ID                                                                        | MID (Merchant ID)                                                | 정산방식                                                                      |
| Shop 1  | http://shop2.eximbay1.cafe24.com/  | ID1                                                                               | mID1                                                             | 우리은행SFAE자금정산                                                              |
| 해외 신용카  |                                    |                                                                                   |                                                                  | ● 정상 ● 정지                                                                 |
| VISA    | Mastercard JCB AMEX UnionPay       |                                                                                   |                                                                  |                                                                           |
| 해외 간편결  | 제                                  |                                                                                   |                                                                  | ● 정상 ● 정지                                                                 |
| Paypal  | Alipay-(CN) WeChat Pay 일본 편의점/은행결제 | <ul> <li>설정된 결제</li> <li>이용 가능한</li> <li>서비스 정지<br/>상태</li> <li>결제수단 추</li> </ul> | 수단만 노출<br>: 결제 서비스는 녹색를<br> 된 결제수단은 회색불<br>:가 및 관련 문의는 <u>1:</u> | 불로 표기되며, '정상' 상태<br><sup>불</sup> 로 표기되며, '이용 불가'<br>1 <u>문의하기</u> 로 접수 요망 |

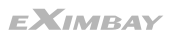

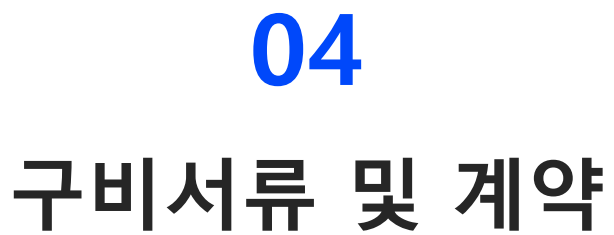

구비서류 접수 및 계약 방법 안내

## 구비서류 접수 및 계약

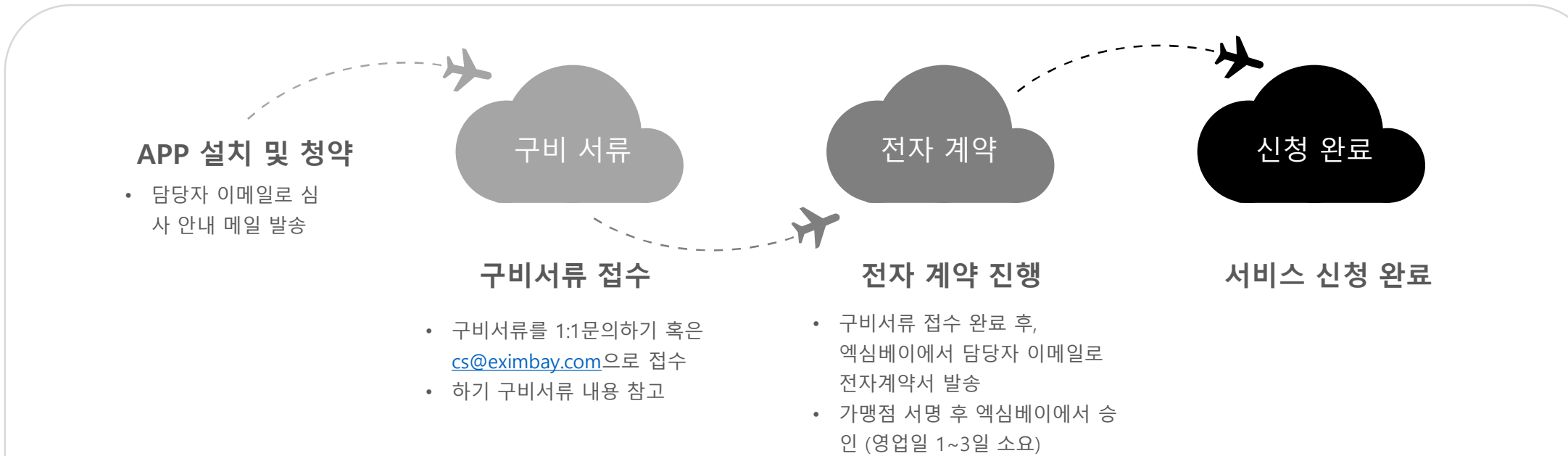

|             | 개인사업자                          | 법인사업자                                    |    |
|-------------|--------------------------------|------------------------------------------|----|
|             | 1. 사업자등록증                      | 1. 사업자등록증                                |    |
| 일반정산        | 2. 대표자 신분증                     | 2. 주주명부                                  |    |
|             | (뒷자리 6자리는 마스킹 처리 요망)           | 3. 법인명의등기부등본                             |    |
| (Eximbay정산) | 3. 정산 받으실 원화 계좌 사본             | 4. 정산 받으실 원화 계좌 사본(법인명의)                 |    |
|             | (대표자명의 혹은 사업장명의)               |                                          |    |
|             |                                |                                          |    |
| 우리은행        | 1. 사업자등록증                      | 1. 사업자등록증                                |    |
|             | 2. 대표자 신분증                     | 2. 주주명부                                  |    |
| SAFE        | (뒷자리 6자리는 마스킹 처리 요망)           | 3. 법인명의등기부등본                             |    |
|             | 3. 정산 받으실 <b>우리은행</b> 원화 계좌 사본 | 4. 정산 받으실 우리은행 원화 계좌 사본 (법인명의)           |    |
| 자근정산        | (대표자명의 혹은 사업장명의)               | ※ 일문몰 '일본편의점은행결제' 이용시, JPY으로만 정산이 가능합니다. |    |
|             |                                | 이 경우 <b>우리은행</b> 외화계좌까지 접수하셔야 합니다.       | EX |

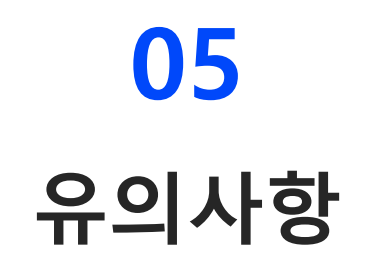

서비스 이용 시 유의사항 안내

## 서비스 이용 시 유의사항

#### ※ 꼭 확인해 주세요!

- 앱 설치 시 해외신용카드 결제 서비스를 바로 이용 하실 수 있습니다. \*최초에는 해외신용카드만 자동 설정됩니다.
- 해외신용카드는 후심사로 진행되며, 특이사항 없을 시 별도 안내 드리지 않습니다.
- 해외간편결제(올인원서비스)를 희망하시는 가맹점은, '<u>1:1문의하기</u>'로 신청 부탁 드립니다.
- 간편결제의 경우 각 결제사의 심사가 필요하며, 영업일 기준 2~3주 가량 소요됩니다. 특히 일본 편의점 은행 결제는, 심사 기간이 약 한달 정도 소요되오니 신청 시 참고하여 주시기 바랍니다.
- 유의/금지업종을 취급할 시에는 서비스 중단 및 정산보류 등의 조치가 취해질 수 있습니다.
- 본 서비스는 국내결제가 포함되어 있지 않습니다. (국내 발급카드로의 결제 불가)
- Eximbay는 위험 거래로 판단되는 거래에 대해 관련 정보 및 별도의 서류 등을 요청 드릴 수 있으며, 업무 협조가 원활하지 않을 시 Eximbay 결제서비스 중지 및 정산 대금의 지급이 보류될 수 있습니다.
- 금융환경 변화에 따라(매입사/국제 브랜드사의 조건 변경 등) 서비스 제공 조건은 변경될 수 있습니다.
- 주요 안내 사항은 관리자 메일로 발송되오니, 관리자 정보가 변경되었을 경우 꼭 당사에 고지하여 주시기 바랍니다.
- 사업자 정보 및 담당자 변경 시 꼭 <u>1:1문의하기</u>로 변경 내용을 접수하여 주시기 바랍니다.

## THANK YOU.

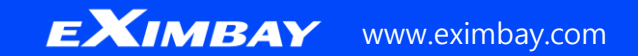